## Κεντρική Υπηρεσία Ηλεκτρονικού Ταχυδρομείου

Οδηγίες σύνδεσης – Microsoft Outlook 2019

Κατά την εκκίνηση της εφαρμογής Microsoft Outlook 2019 θα παρουσιαστεί ο οδηγός σύνδεσης λογαριασμού της εφαρμογής (Εικόνα 1).

|                            | Outlook            |  |
|----------------------------|--------------------|--|
|                            |                    |  |
| Email address<br>Email add | Iress              |  |
|                            | Advanced options 🐱 |  |
|                            | Connect            |  |
|                            |                    |  |

Εικόνα 1 Σύνδεση λογαριασμού στην εφαρμογή Microsoft Outlook 2019

Θα πρέπει να συμπληρώσετε τον ιδρυματικό λογαριασμό που διαθέτετε στο Πανεπιστήμιο Κρήτης, στη μορφή <u>username@uoc.gr</u> ή <u>username@TMHMA.uoc.gr</u> και στη συνέχεια να επιλέξετε 'Advanced Options' και 'Let me set up my account manually' (Εικόνα 2).

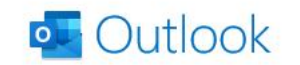

| testaccc | @uoc.gr                             |
|----------|-------------------------------------|
|          | Advanced options                    |
|          | ✓ Let me set up my account manually |
|          | Connect                             |

Εικόνα 2 Εισαγωγή λογαριασμού και επιλογή 'Advanced options'

Στην επόμενη οθόνη (Εικόνα 3), επιλέγετε 'IMAP' και στη συνέχεια εισάγετε τον κωδικό πρόσβασης του Ιδρυματικού σας λογαριασμού και επιλέγετε 'Connect' (Εικόνα 4).

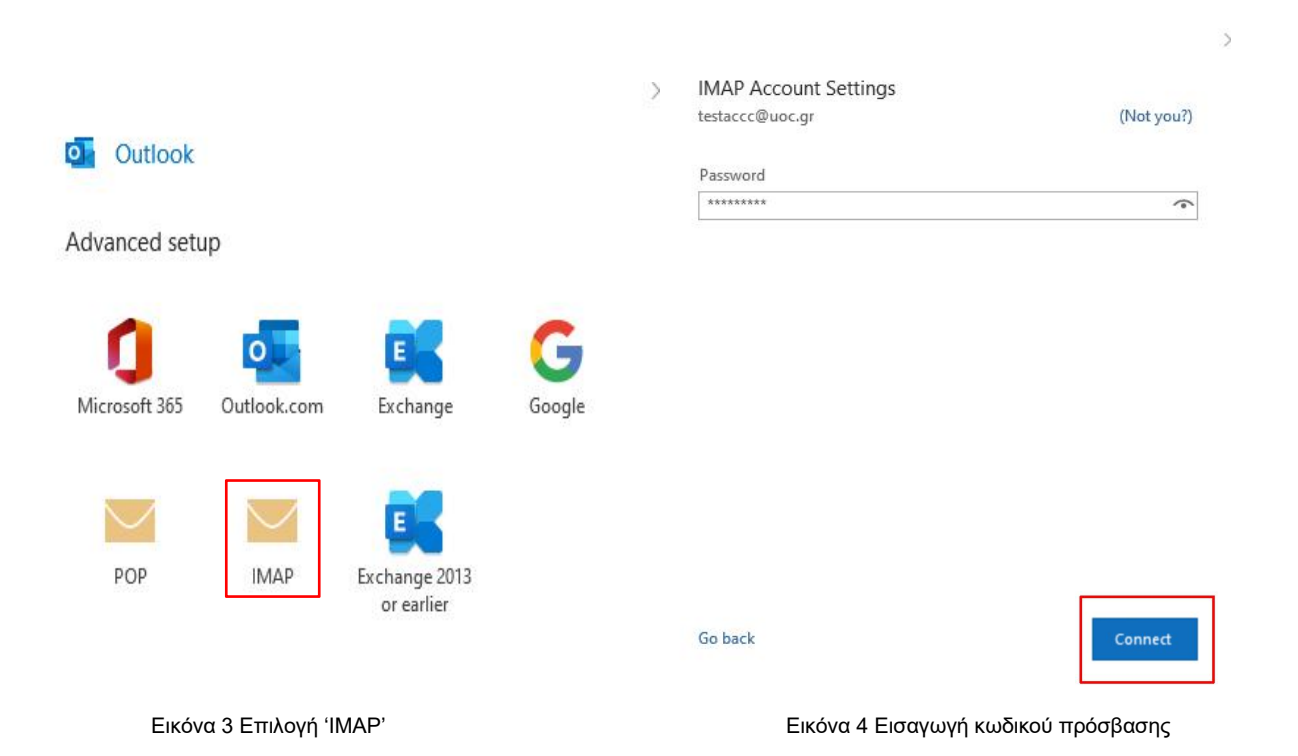

Στη συνέχεια, η εφαρμογή θα σας ενημερώσει ότι δεν μπόρεσε να συνδεθεί, οπότε επιλέγετε 'Change Account Settings' (Εικόνα 5).

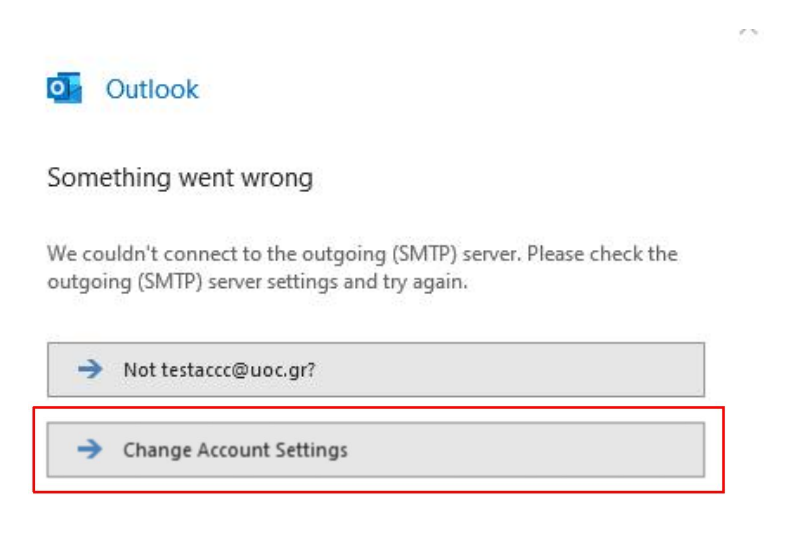

Εικόνα 5 Επιλογή 'Change Account Settings'

Στην επόμενη οθόνη θα πρέπει να ορίσετε τις παραμέτρους σύνδεσης για την εισερχόμενη και εξερχόμενη αλληλογραφία, όπως φαίνονται στην Εικόνα 6. Τέλος επιλέγετε 'Next'.

| testacco                    | c@uoc.gr                                                |                    |                      | (Not you?)      |
|-----------------------------|---------------------------------------------------------|--------------------|----------------------|-----------------|
| Incomi                      | ng mail                                                 |                    |                      |                 |
| Server                      | mail.uoc.gr                                             |                    | Port                 | 993             |
| Encrypt                     | tion method                                             | SSL/TLS ▼          |                      |                 |
| Rea                         | uire legen uri                                          | с. р.              |                      | on (SDA)        |
|                             | ulle logon usi                                          | ng Secure Password | Authenticati         | UTI (SPA)       |
| Outgoi                      | ng mail                                                 | ng Secure Password | 1 Authenticati       | on (SFA)        |
| Outgoi<br>Server            | ng mail<br>mail.uoc.gr                                  | ng Secure Password | Port                 | 587             |
| Outgoi<br>Server<br>Encrypt | ng mail<br>mail.uoc.gr                                  | STARTTLS +         | Port                 | 587             |
| Outgoi<br>Server<br>Encrypt | ng mail<br>mail.uoc.gr<br>tion method                   | STARTTLS *         | Port                 | 587             |
| Outgoi<br>Server<br>Encrypt | ng mail<br>mail.uoc.gr<br>tion method<br>uire logon usi | STARTTLS -         | Port                 | 587<br>on (SPA) |
| Outgoi<br>Server<br>Encrypt | ng mail<br>mail.uoc.gr<br>tion method<br>uire logon usi | STARTTLS +         | Port<br>Authenticati | 587<br>on (SPA) |

Go back

| NEAL |
|------|
|------|

 $\sim$ 

Εικόνα 6 Ρυθμίσεις εισερχόμενης και εξερχόμενης αλληλογραφίας

Στη συνέχεια, εισάγετε εκ νέου τον κωδικό πρόσβασης του Ιδρυματικού σας λογαριασμού και επιλέγετε 'Connect' (Εικόνα 7).

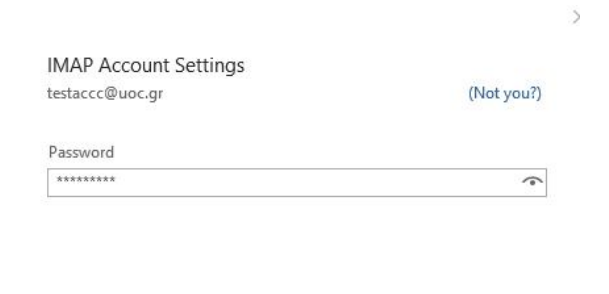

| Connect |  |
|---------|--|
|         |  |

Go back

Εικόνα 7 Εισαγωγή κωδικού πρόσβασης

Έχετε πλέον ολοκληρώσει τις απαραίτητες ρυθμίσεις και θα πρέπει να εμφανιστεί το μήνυμα Account successfully added. Τέλος, επιλέγετε 'Done' για να εισέλθετε στην εφαρμογή Microsoft Outlook 2019 και να δείτε τα μηνύματα ηλεκτρονικού ταχυδρομείου σας (Εικόνα 8).

×

| IMAP<br>testaccc@                         | @uoc.gr                                                          |      |
|-------------------------------------------|------------------------------------------------------------------|------|
|                                           |                                                                  |      |
|                                           |                                                                  |      |
|                                           |                                                                  |      |
|                                           |                                                                  |      |
| dd another email a                        | ddress                                                           |      |
| dd another email a<br>Email address       | ldress                                                           | Next |
| dd another email a<br>Email address       | ddress<br>Advanced options 🔺                                     | Next |
| dd another email a<br>Email address       | ddress<br>Advanced options A<br>et me set up my account manually | Next |
| dd another email ar<br>Email address<br>L | ddress<br>Advanced options A<br>et me set up my account manually | Next |

Εικόνα 8 Ολοκλήρωση ρυθμίσεων